# **CATEGORÍA DE PAGO**

### IMPORTANTE

- Solicita este documento si necesitas acreditar el valor de la categoría de pago en la que te encuentras.
- El valor de la cuota que figura es el neto, sin descuentos. Puedes solicitar que incluya el costo del curso de inglés.
- Se realiza un solo pago por un máximo de 4 periodos académicos.
- La constancia solo se emite con firma digitalizada.
- Recuerda que tienes 1 día útil para realizar el pago en los bancos autorizados.

Serás dirigido a Intranet, deberás seleccionar Constancia de pago e ingresar el sustento. Por último, da clic en Enviar solicitud.

#### Solicitud de servicios

|                                                                                                    | Fecha de solicitud: 15/10/2019 (dd/mm/aaaa)                                                                                                    |
|----------------------------------------------------------------------------------------------------|----------------------------------------------------------------------------------------------------|
| Datos personales                                                                                                    |                                                                                                    |
| Código del alumno:                                                                                                    |                                                                                                    |
| Apellidos y nombres:                                                                                                    |                                                                                                    |
| Teléfono(s):                                                                                                    |                                                                                                    |
| Seleccione el servicio de                                                                                                    | a solicitud.                                                                                                    |
| Servicio:                                                                                                    | Constancia de Categorías de Pago 🔹                                                                                                    |
| La presente solicitud está dirigid<br>y el monto total del ciclo. Deberá<br>Categorías de Pago en los banc<br>8 días útiles de realizado el pago | a a alumnos de Pregrado y EPE, el documento indica la categoría de pago<br>cancelar el importe de S/. 45.00 por el derecho de la Constancia de<br>os indicados en las próximas 24 horas. Tu solicitud será atendida luego de<br> |
| Ingrese el sustento de su                                                                                                    | solicitud.                                                                                                    |
|                                                                                                    |                                                                                                    |
| (Máximo 1000 caracteres)                                                                                                    | (0/1000)                                                                                                    |
| Si desea adjuntar un docu                                                                                                    | mento que sustente la solicitud, haga <u>clic aqui.</u><br>Enviar solicitud Cerrar                                                                                                    |

## **REGISTRO DEL TRÁMITE:**

Ingresa a MI UPC con tu usuario y contraseña. Selecciona la opción Mis trámites > Otros Trámites > **Otros Trámites** 

| AIS ESTINUIOS |                              | SOLICITUD PARA PROGRAMAS INTERNACIONALES          | OTROS TRÁMITES                                  |
|---------------|------------------------------|---------------------------------------------------|-------------------------------------------------|
|               | Consultar estado             |                                                   |                                                 |
| EQ.           | Realizar trámites de carrera | Permite realizar solicitudes a los programas      | En esta sección encontrarás otros trámites      |
| TRANITES      | Otros Trámites               | internacionales. Para mayor información, haz clic | académicos y administrativos. Revisa las fechas |
| 6             |                              | ayuı.                                             | vigenes, aqui.                                  |
| FINANZAS      |                              |                                                   |                                                 |
| <b>1</b>      |                              | <ol> <li>Realiza tu solicitud aquí</li> </ol>     | 🕥 Realiza tu solicitud aqui                     |

NOTA: En el sustento puedes especificar si presentarás el documento en PRONABEC y los ciclos que deseas que incluya.

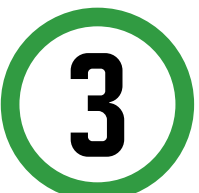

Selecciona la modalidad de pago "Pagar en banco" y, a continuación, aparecerá una pantalla que indica el registro del trámite y el monto a pagar.

#### UPC VIRTU@L

| Solicitud                       | l de servicios                             |          |        |  |
|---------------------------------|--------------------------------------------|----------|--------|--|
| Seleccione I<br>El precio del t | a modalidad de pago<br>rámite es de S/ 45. |          |        |  |
|                                 | Pagar en banco                             | Regresar | Сегтаг |  |

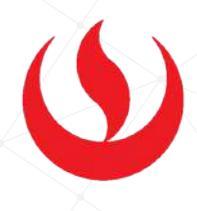

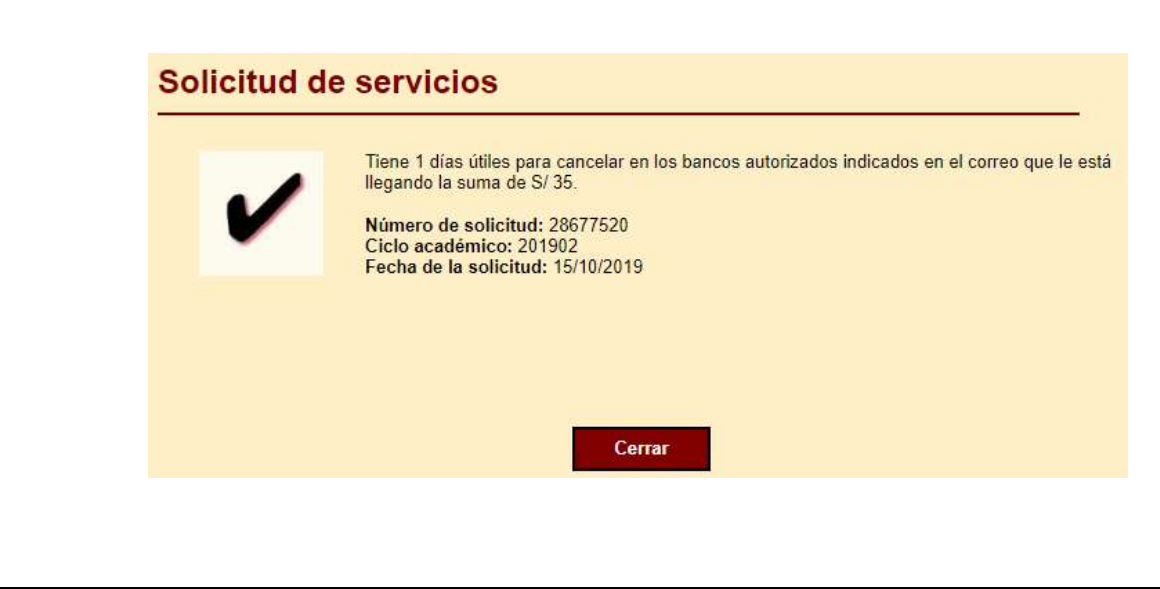

## VALIDACIÓN DEL TRÁMITE:

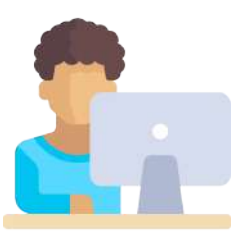

Ingresa a:

MI UPC > MIS TRÁMITES > CONSULTAR ESTADO

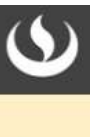

Aparecerá la solicitud de servicios que ingresaste.

| Consultar estado             | IL ESTADO                                                                          |                                                                                                    |                                                                                                    |                                                                                                    |                                                                                                    |
|------------------------------|------------------------------------------------------------------------------------|----------------------------------------------------------------------------------------------------|----------------------------------------------------------------------------------------------------|----------------------------------------------------------------------------------------------------|----------------------------------------------------------------------------------------------------|
| Realizar trámites de carrera |                                                                                    | Trámites en proceso                                                                                                    |                                                                                                    |                                                                                                    |                                                                                                    |
| Otros Trámites               | dos                                                                                | NO SOLICITUO                                                                                                    | DESCRIPCIÓN DEL TRÁMITE                                                                                                    | FECHA DE NICIO                                                                                                    | ESTADO                                                                                                    |
| 🔊 Consulta d                 | e Convalidación de Asignatura                                                      | 25703910                                                                                                    | EMISION DE CERTIFICADOS Y CONSTANCIAS                                                                                                    | 20180802                                                                                                    | INCOMPLETO                                                                                                    |
| O Tiempo de                  | teersioctes de trâmitee                                                            | 25800940                                                                                                    | SOLICITUD DE SERVICIOS                                                                                                    | 20180822                                                                                                    |                                                                                                    |
| 1                            | Consultar estado<br>Bealizar trámites de carre<br>Otros Trámites<br>Otros Trámites | Consultar estado INCEDIADU<br>Realizar trámites de carrera<br>Otros Trámites ClOS<br>Consulta de Convalidación de Asignatura | Consultar estado INCEDIADU<br>Realizar trámites de carrera<br>Otros Trámites do S<br>Consulta de Convalidación de Asignatura<br>Consulta de Convalidación de Asignatura<br>Demos de ressuestas de trámites<br>Consulta de Convalidación de Asignatura | Consultar estado         INCEDIADU           Realizar trámites de carrera         Trámites en proceso           Otros Trámites         dos                © Consulta de Convalidación de Asignatura          No SOUCTUO         DESCRIPCIÓN DEL TRÁMTE                 © Consulta de Convalidación de Asignatura          257/0310         EMISION DE CERTIFICADOS Y CONSTANCIAS                 © Tiempo de ressuestas de trámites          25800940         SOUCITUD DE SERVICIOS | Consultar estado         INCEDIADU           Realizar trámites de carrera         Trámites en proceso           Otros Trámites         Consulta de Consultadación de Asignatura           © Consulta de Consultadación de Asignatura         2570310           © Trempo de ressuestas de trámites         20100022 |

Actualizado a: octubre, 2019.